# Créer une évaluation à l'aide de :

# **GOOGLE FORMS**

- Google forms est un outil de la suite bureautique de Google (un équivalent, plus léger, de microsoft office).
- Il n'y a pas de logiciel à installer, tout se passe sur votre navigateur internet.
- L'outil est gratuit et sans pub.
- Cet outil permet de réaliser des évaluations, sous forme de questionnaire, et d'obtenir <u>une note</u> pour chaque participant.
- Vous aurez aussi accès, pour chaque questionnaire, à des statistiques (% de bonnes réponses, questions ayant posées le plus de problèmes,...) qui permettent de faire de la <u>remédiation</u> avec les élèves.

Tout se passe ici: https://docs.google.com/forms

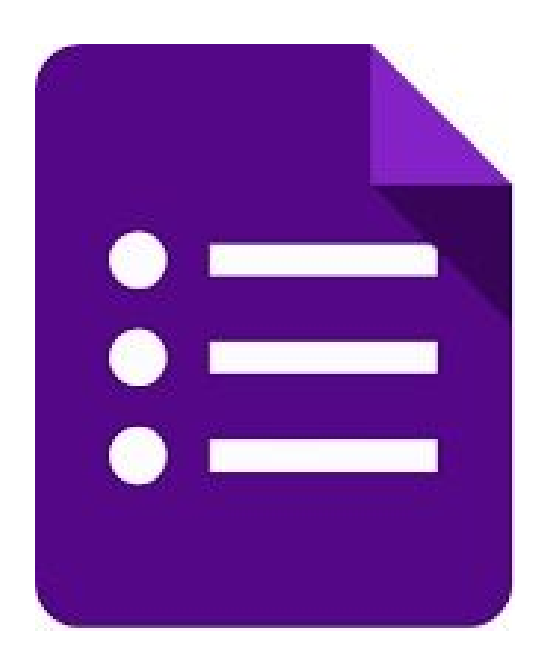

Pour créer un formulaire, vous devez vous rendre sur Google Drive et vous connecter à votre compte Google à l'aide de vos identifiants : https://drive.google.com.

Cliquez sur le bouton "Nouveau" puis sur "Plus" et enfin sur "Google Forms".

| Go                 | ogle Drive              | Q Rect   | nercher  | dans Google Drive       |
|--------------------|-------------------------|----------|----------|-------------------------|
|                    | NOUVEAU                 | Mon Driv | ve 🔻     |                         |
|                    | + Dossier               |          |          |                         |
| 1                  | Importer un fichier     | ť        | rs       |                         |
| 1                  | Importer un dossi       | er       | uments   |                         |
|                    | Google Docs             |          |          |                         |
| 1                  | ■ Google Sheets         |          | sier Fan | hille                   |
|                    | Google Slides           |          | gle Pho  | tos                     |
|                    | Plus                    | >        |          | Google Forms            |
| 1 <mark>0</mark> G | o utilisés sur 17 Go    | Piè      |          | Google Drawings         |
|                    | d'espace de<br>stockage |          | •        | Google My Maps          |
|                    |                         | Sau      |          | Google Sites            |
|                    |                         | Site     |          | Cloud SWF, Flash Player |
|                    |                         |          | 2        | Powtoon                 |

# Présentation de la page de création:

L'interface de création s'affiche alors à l'écran. Toutes les options sont accessibles depuis le même affichage.

Vous pouvez modifier le titre du formulaire en haut à gauche de l'écran. Les modifications apportées sont automatiquement enregistrées. En haut à droite de l'écran sont présentées les icônes permettant de modifier le thème de couleur, de visualiser le formulaire en ligne ou encore de le partager.

| Aodifier le<br>titre  | Afficher les<br>réponses                  | Changer la couleur | formulaire en<br>ligne | Partager le formulaire | Autres    |
|-----------------------|-------------------------------------------|--------------------|------------------------|------------------------|-----------|
| Formulaire saxs titre | Modifications envegietrine<br>skera Drive |                    |                        | +                      | ENVOYER   |
|                       |                                           |                    |                        |                        |           |
|                       | Formulaire sar                            | os titre           |                        |                        |           |
|                       | Description du formulare                  | is the             |                        |                        |           |
| Zana da               | Question sans titre                       |                    | Choix multiples        |                        |           |
| Zone de               | O Option #* 1                             |                    |                        | TT                     | Ajouter u |
| d'une<br>question     | Aputer une option ou AJOUTER              | WITE,              |                        | 0                      | question  |

Source: http://iemeformeaunumerique.fr/

Il est possible d'ajouter différents éléments dans le questionnaire:

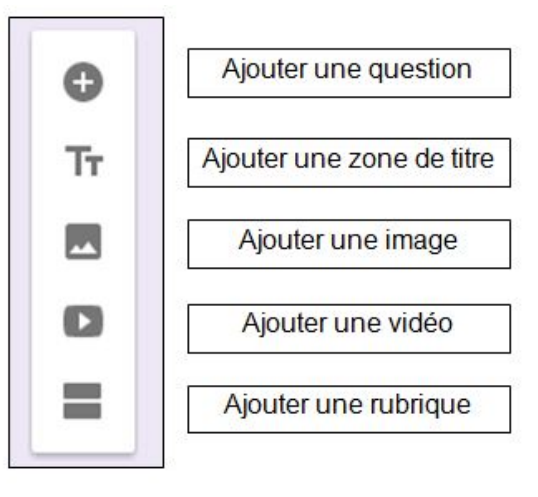

#### Créer une évaluation notée:

1- Cliquer sur la roue crantée pour afficher les paramètres de ce formulaire

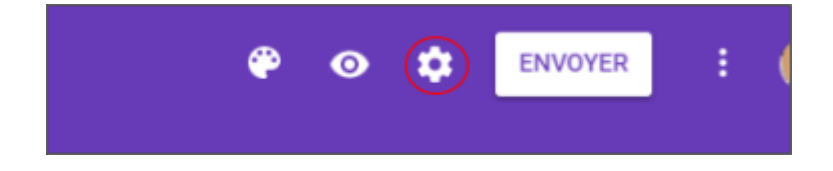

# 2- Choisir vos paramètres de présentation du formulaire

| Paramètr     | es                         |                |             |
|--------------|----------------------------|----------------|-------------|
| GÉNÉRAL      | PRÉSENTATION               | QUESTIONNAIRES |             |
| Afficher     | la barre de progression    |                |             |
| Trier les    | questions en mode aléat    | oire           |             |
| Afficher     | le lien pour envoyer une a | autre réponse  |             |
| Message de o | confirmation :             |                |             |
| Votre répon  | se a bien été enregistr    | ée.            |             |
|              |                            | ANNULER        | ENREGISTRER |

3- Cliquer sur "questionnaires" pour convertir votre formulaire en questionnaire noté puis choisir vos options

| Paramètre                  | es                                                                  |                                    |                  |
|----------------------------|---------------------------------------------------------------------|------------------------------------|------------------|
| GÉNÉRAL                    | PRÉSENTATION                                                        | QUESTIONNAIRES                     |                  |
| Conver<br>Attribu<br>autom | r <b>tir en questionnaire</b><br>lez un certain nombre d<br>atique. | e points à chaque question et acti | ivez la notation |
| Options du q               | juestionnaire                                                       |                                    |                  |
| Publier la note            | •:                                                                  |                                    |                  |
| Immédiat                   | ement après chaque er                                               | nvoi                               |                  |
| O Plus tard,<br>Active la  | après vérification mani<br>collecte des adresses e                  | uelle<br>-mail                     |                  |
| Le répondant               | peut voir les éléments s                                            | suivants :                         |                  |
| Question:                  | s aux réponses incorrec                                             | otes 🕐                             |                  |
| Bonnes re                  | éponses 🕐                                                           |                                    |                  |
| Nombre o                   | de points                                                           |                                    |                  |
|                            |                                                                     | ANNULER                            | ENREGISTRER      |

• Une fois les options sélectionnées, cliquer sur "enregistrer".

4- Pour commencer (Si on n'utilise pas g-suite education): Demander le nom, le prénom et la classe des élèves

- Noter "Nom & prénom" à l'emplacement de la première question (1).
- Cliquer sur sur l'encadré gris (2) et dans le menu qui s'affiche sélectionner "réponse courte".

| Exemple de Google- <u>Form</u> | S                  |
|--------------------------------|--------------------|
| Description du formulaire      | 2                  |
| Nom & prénom                   | = Réponse courte 👻 |
| Réponse courte                 |                    |
| CORRIGÉ (0 point)              | Dbligatoire 💼      |
| Classe*                        | 3                  |
| Réponse courte                 |                    |

- Déplacer le curseur "obligatoire" (3) vers la droite pour rendre la question obligatoire.
- Cliquer sur le bouton "+" dans le menu de droite pour créer une autre question.

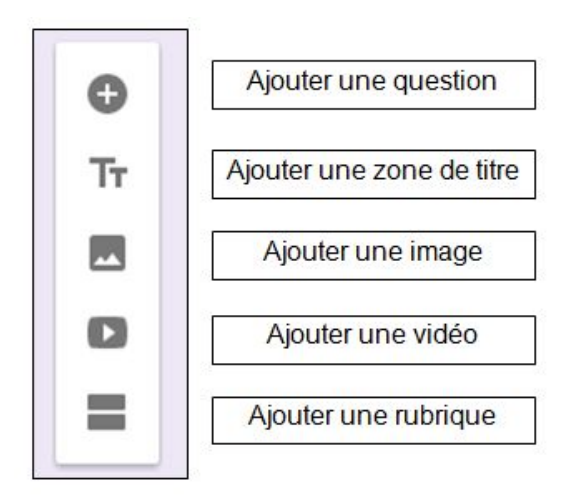

• Refaire la procédure afin de demander la classe de l'élève.

# 5- Ajouter un rubrique.

Il est possible de créer plusieurs rubriques (pages/sections) dans un questionnaire.

• Dans le menu de droite, cliquer sur "=" pour créer une nouvelle rubrique.

| Rubrique 2 sur 2          |      | × i |
|---------------------------|------|-----|
|                           |      |     |
| Section sans t            | itre |     |
| Description (facultative) |      |     |
|                           |      |     |

De cette façon, une fois que les élèves auront noté nom, prénom et classe; le formulaire passera à une autre rubrique (page).

• Choisir un titre à cette nouvelle rubrique.

# 6- Créer les questions .... et les réponses

• Dans le menu de droite cliquer sur "+" pour créer une nouvelle question (vous pouvez également intégrer une vidéo, du texte, une image, ...).

Il existe plusieurs types de questions qui peuvent être ajoutées à votre formulaire:

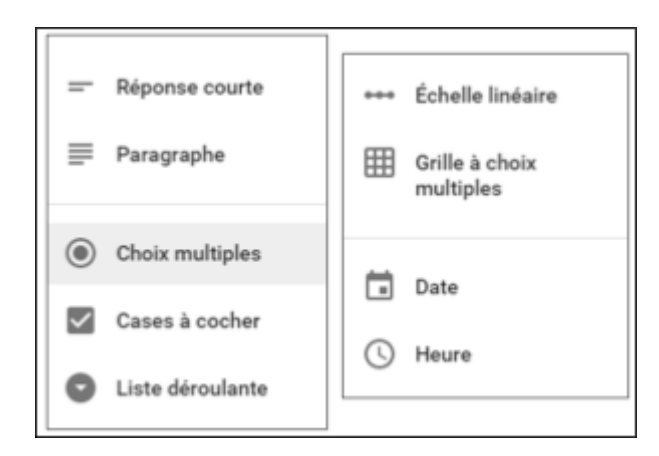

**6.1** Les questions de type **Réponse courte** permettent la saisie d'un texte court (nom, prénom, date...).

| 111                                     |                    |
|-----------------------------------------|--------------------|
| Indiquer la signification du sigle TMS. | E Réponse courte v |
| Réponse courte                          |                    |
| CORRIGÉ (1 point)                       | Dbligatoire 🛑 :    |

Les 3 points situés en bas à droite de la question permettent d'ajouter une description sous la question ou de valider automatiquement les réponses (rarement utilisé).

**6.2** Les **questions de type paragraphe** permettent à l'élève de saisir un contenu texte plus complet. Ce type est souvent utilisé pour des questions ouvertes.

| Avez-vous des commentaires à apporter | ₽ Paragraphe -   | Avez-vous des commentaires à apporter *<br>dsfsdqfdsq dsf ds f sdf sd fdsh fdshfj dshfjhdsjhfj dshfjhdsjf hsdj fhjsdh<br>fsdhifhdsifh sid fhisd hfshdfihsd fhsid hfids hfihadifhdsifhishdfidshfihsdif hsidhf |
|---------------------------------------|------------------|----------------------------------------------------------------------------------------------------|
| 0                                     | B Obligatoire () | qjshfjds                                                                                                    |

**6.3** Les questions à choix multiples permettent à l'élève de choisir une seule réponse parmi une liste donnée. Vous pouvez supprimer un choix à l'aide de la croix grise ou encore réorganiser l'ordre des réponses.

| Trouvez-vous ce site pertinent        | Choix multiples  ·· |                                  |
|---------------------------------------|---------------------|----------------------------------|
| O Oui                                 | $\times$            | Trouvez-vous ce site pertinent * |
| O Non                                 | ×                   | O Oui                            |
| Ajouter une option ou AJOUTER "AUTRE" |                     | O Non                            |
|                                       | 🗇 🗃 Obligatoire 💶 : |                                  |

**6.4 Les cases à cocher** facilitent la sélection de plusieurs réponses parmi une liste proposée. Vous pouvez également ajouter une réponse libre en cliquant sur Ajouter « **autre** ».

| Comment avez-vous connu ce site ?       | Cases à cocher | Ŧ |                                     |
|-----------------------------------------|----------------|---|-------------------------------------|
| Muteur de recherche                     |                | × | Comment avez-vous connu ce site ? * |
| touche à orelle                         |                | × | Moteur de recherche                 |
| Lien                                    |                | × | Bouche à oreille                    |
| Rigouter une option) et AJOUTER "AUTRE" |                |   | Lien                                |
|                                         |                |   |                                     |
|                                         | Chligatoire 📹  | i |                                     |

**6.5** Les **questions de type liste** déroulante incitent l'élève à choisir une seule réponse au choix dans une liste proposée.

| Que pensez de ce tutoriel ? | C Liste déroulante V QUE | e pensez de ce tutoriel |
|-----------------------------|--------------------------|-------------------------|
| . Très bien                 | ×                        | lectionner 👻            |
| Bien                        | ×                        | Selectionner            |
| Mauvais                     | ×                        | Très bien               |
| Ajouter une option          |                          | Bien                    |
|                             |                          | Mauvais                 |

**6.6** Les **questions de type échelle linéaire** permettent à l'élève d'indiquer une préférence sur une échelle de nombre. Vous pouvez modifier l'échelle proposée et préciser le contenu texte de chaque extrémité (Attention, pas de correction automatique possible)

| Quel est votre de | egré de sa | atisfaction | n sur ce tu | storiel? | +++ Echi | ene inoare + |                |       |          |         |          |           |         |
|-------------------|------------|-------------|-------------|----------|----------|--------------|----------------|-------|----------|---------|----------|-----------|---------|
|                   | 3          | 2           | 3           | 4        | 5        |              |                | 90 32 | -<br>    | 20 . 23 |          | 0.033-535 |         |
| Très mauvais      | 0          | 0           | 0           | 0        | 0        | Très bon     | Quel est votre | degré | de satis | faction | sur ce t | utoriel?  |         |
|                   |            |             |             |          |          |              |                | 1     | 2        | 3       | 4        | 5         |         |
| 1 = à 5           | Ŧ          |             |             |          |          |              | Très mauvais   | 0     | 0        | 0       | 0        | 0         | Très bo |
| Très mauvais      |            |             |             |          |          |              |                |       |          |         |          |           |         |
|                   |            |             |             |          |          |              |                |       |          |         |          |           |         |

**6.7** Les questions de type **Grille à choix multiples** permettent de regrouper des questions similaires dans une grille compacte (Attention, pas de correction automatique possible).

| uel est votre degré de satis      | faction co | ncernant : | Grille à choi      | x multiples - | Quel est votre degre de satisfac | tion concerr | iant : |         |
|-----------------------------------|------------|------------|--------------------|---------------|----------------------------------|--------------|--------|---------|
| igne 1. Le formateur              | x          | Colorne 1  | Très bon           | ×             |                                  | Très bon     | Moyen  | Mauvais |
| ione 2. La durée de formation     | ×          | Colorne 2  | Mown               | ×             | Le formateur                     | 0            | 0      | 0       |
| igne 3. Les supports de formation | ×          | Colonne 3  | Mauvais            | ×             | La durée de formation            | 0            | 0      | 0       |
| igne 4. La lieu de formation      | ×          | Colonne 4. | Ajouter une option |               | Les supports de formation        | 0            | 0      | 0       |
| one 5. Alouter and option         |            |            |                    |               | Le lieu de formation             | 0            | 0      | 0       |

**6.8** Les **questions de type Date ou heure** incitent l'élève à sélectionner une date dans un calendrier et éventuellement préciser une heure à l'aide des options supplémentaires.

| Quand êtes vous disponible ? | Date         | - O                                            | Quand âtes yous disponible 2 |
|------------------------------|--------------|------------------------------------------------|------------------------------|
| Mois, jour, année            | Colgatoire 🗩 | Afficher<br>Texte de l'aide<br>Inclure l'heure | Date Heure                   |

7- Rétroaction possible: Sélectionner la(les) bonne(s) réponse(s) à chaque question et appliquer un barème

- Sélectionner un question (en cliquant dessus).
- Cliquer sur "corrigé".

| Indiquer la signification du sigle PSE en BAC PRO:                                                  | 2 0 | points |
|----------------------------------------------------------------------------------------------------|-----|--------|
| Prévention Santé Environnement                                                                      |     | ~      |
| O Plan Sauvegarde Emploi                                                                            |     |        |
| Paris School of Economics                                                                           |     |        |
| Commentaire en cas de bonne réponse<br>Bien!                                                        | 1   | Î      |
| Commentaire en cas de mauvaise réponse<br>Dommage! Il faut revoir le cours d'introduction à la PSE. | 1   | Î      |

Vous pouvez:

- choisir le nombre de points à attribuer à cette question (même si vous devez la corriger manuellement);
- cocher (si possible) la bonne réponse afin que le logiciel corrige automatiquement cette question;
- afficher un commentaire (voir partie 8)

#### 8- Rétroaction supplémentaire

Forms peut afficher la note ainsi que les bonnes ou mauvais réponses. Vous pouvez, en plus, ajouter un commentaire lié à une bonne ou une mauvaise réponse.

• Choisir un question et cliquer sur "corrigé".

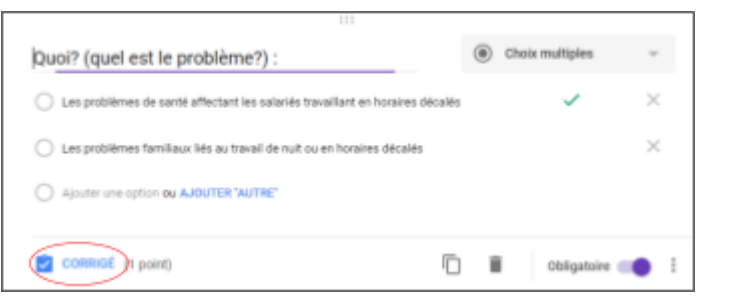

#### • Cliquer sur "ajouter un commentaire".

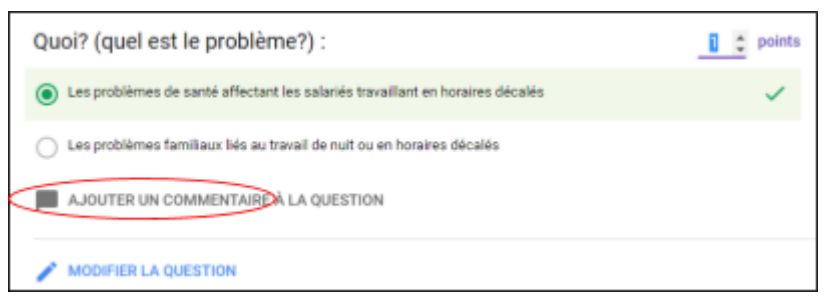

• Ecrire les commentaires et insérer une pièce jointe ou un lien (si nécessaire).

| Ajouter des commentaires |                 |             |  |  |  |  |
|--------------------------|-----------------|-------------|--|--|--|--|
| MAUVAUSES RÉPONSES       | BONNES RÉPONSES |             |  |  |  |  |
| Saisir un commentaire    |                 |             |  |  |  |  |
|                          |                 |             |  |  |  |  |
| 60                       | ANNULER         | ENREGISTRER |  |  |  |  |

#### 9- Ouvrir et fermer votre questionnaire

• Cliquer sur "réponses".

|                  | QUESTIONS | PONSES 50 |   |
|------------------|-----------|-----------|---|
| Rubrique 1 sur 5 |           |           | × |

• Faire glisser le bouton à droite pour ouvrir ou fermer le questionnaire.

| 50 réponses                      |                                         | Ē |
|----------------------------------|-----------------------------------------|---|
| RÉSUMÉ INDIVIDUEL                |                                         |   |
|                                  | Lvs réponses ne sont plus acceptées 🛛 🌍 |   |
| Message pour les personnes inter | ogées                                   | 1 |
| Il n'est plus possible de saisi  | r de réponses dans ce formulaire.       |   |
|                                  |                                         |   |

#### 10- Visualiser les réponses et consulter le compte rendu automatique

• Cliquer sur "réponses".

|                  | QUESTIONS RÉPONSES 50 |     |
|------------------|-----------------------|-----|
| Rubrique 1 sur 5 |                       | × : |
|                  |                       |     |

• Trois options s'offrent à vous:

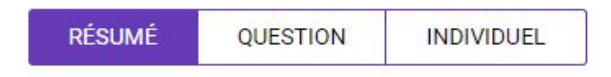

 Questions: Pour voir toutes les réponses données par les élèves question, par question. Utile si l'on veut noter rapidement les questions ouvertes (que le logiciel ne corrige pas automatiquement). Les points que vous attribuerez de cette façon s'ajouteront à la note attribuée automatiquement par le logiciel.

| [ | RÉSUMÉ QUESTION INDIVIDUEL                      |                   |                                                                                     |
|---|-------------------------------------------------|-------------------|-------------------------------------------------------------------------------------|
|   | Indiquer la signification du sigle TMS.         | *                 |                                                                                     |
|   |                                                 | < 2 sur 12 >      |                                                                                     |
|   | Indiquer la signification du sigle TMS.         |                   |                                                                                     |
|   | Troubles musculosquelletiques                   |                   |                                                                                     |
|   | 1 réponse<br>Ajouter des commentaires           | × · · · · · · · · | Pour cette réponse, j'ai attribué le point ()                                       |
|   | Un TMS est un trouble musculo-squele            | ttique            |                                                                                     |
|   | 1 réponse sans note<br>Ajouter des commentaires | × •               |                                                                                     |
|   |                                                 |                   | lci, je ne l'ai pas encore<br>attribué.<br>La réponse étant<br>bonne, je clique ici |

- Individuel: Pour visualiser la note et les réponses d'un élève à fois;
- Résumé: Vous aurez alors accès à un résumé vous indiquant, entre autre, la répartition totale des points, les questions qui génèrent fréquemment des erreurs, le pourcentage de bonnes réponses par question, … Utile pour faire un bilan avec classe!

| 0 rép    | onses                    | 6                      |                          |                  |                      |            |               |                      | t         |     |
|----------|--------------------------|------------------------|--------------------------|------------------|----------------------|------------|---------------|----------------------|-----------|-----|
| Résun    | ИÉ                       | INDIVIDUEL             |                          |                  |                      |            |               |                      |           |     |
|          |                          |                        |                          |                  |                      | Les répons | es ne sont pl | us acceptée          | s 🔵       |     |
| Messag   | ge pour les              | personnes inter        | rrogées                  |                  |                      |            |               |                      |           |     |
| ll n'est | t plus pos               | ssible de sais         | ir <mark>de r</mark> épo | nses dans o      | e formula            | aire.      |               |                      |           |     |
|          |                          |                        |                          |                  |                      |            |               |                      |           |     |
| Statis   | stiques                  |                        |                          |                  |                      |            |               |                      |           |     |
|          | <mark>М</mark><br>5,96 р | oyenne<br>oints sur 14 |                          | 5 poi            | édiane<br>nts sur 14 |            | 3             | Plage<br>- 11 points |           |     |
|          |                          |                        | R                        | tépartition du t | otal des po          | ints       |               |                      |           |     |
| 60       | 15                       |                        |                          |                  |                      |            |               |                      |           |     |
| ondant   | 10                       |                        |                          |                  |                      |            |               |                      |           |     |
| de rép   | 5                        |                        |                          |                  |                      | _          |               |                      |           |     |
| Nb       | 0 0                      | 2                      | 4                        | 6                | 8                    | 10         | 12            | 14                   |           |     |
|          |                          |                        |                          | Points           | obtenus              |            |               |                      |           |     |
| Questi   | ons géné                 | erant fréquem          | nment des                | erreurs          |                      |            |               | Bonr                 | les répon | se  |
| Les ryth | mes biolog               | jiques sont des        | rythmes                  |                  |                      |            |               |                      | 11.       | /5  |
|          | a/les nthe               | nes circadiens         |                          |                  |                      |            |               |                      | 9         | /50 |
| Cocher   | le/les lyulli            |                        |                          |                  |                      |            |               |                      |           |     |

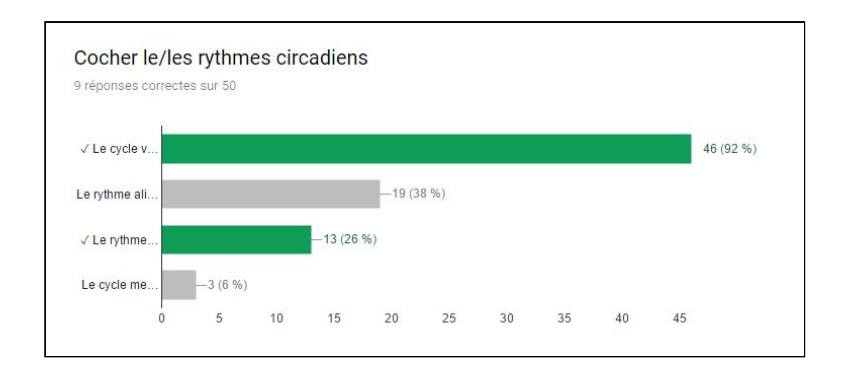

#### 11- Visualiser les réponses dans un tableau de type excel

• Si besoin, cliquer sur "réponses".

|                  | QUESTIONS REPONSES 50 | )   |
|------------------|-----------------------|-----|
| Rubrique 1 sur 5 |                       | × : |
|                  |                       |     |

#### • Cliquer sur la case verte à droite.

| 50 réponses                        |                                         |
|------------------------------------|-----------------------------------------|
| RÉSUMÉ INDIVIDUEL                  |                                         |
|                                    | Les réponses ne sont plus acceptées 🛛 👘 |
| Message pour les personnes interro | igées                                   |
| Il n'est plus possible de saisir   | de réponses dans ce formulaire.         |
|                                    |                                         |

• Un tableau "sheet" (équivalent d'excel) va se créer et vous permettra de visualiser rapidement les notes et les réponses des élèves. Il s'enregistre automatiquement dans le même dossier Drive que votre formulaire.

| ⊞                                 | [PSE] Biorythmes et sommeil V3 (réponses) 🚖 🖿<br>Fichier Édition Affichage Insertion Format Données Outils Formulaire Modules complémentaires Aide |                             |            |                    |                 |                     |                            |  |  |
|-----------------------------------|----------------------------------------------------------------------------------------------------|-----------------------------|------------|--------------------|-----------------|---------------------|----------------------------|--|--|
|                                   |                                                                                                    | % .00 <u>0</u> _ 123 ∽ Aria | I ~ 10 ~   | B Z 5 <u>A</u> - ₩ | • = • • • • = • | ⊥ -  → -   co 🔳 🛄 🖣 | Υ - Σ -                    |  |  |
| fx Horodateur Insérer un graphiqu |                                                                                                    |                             |            |                    | nique           |                     |                            |  |  |
|                                   | A                                                                                                    | В                           | С          | D                  | E               | F                   | G                          |  |  |
| 1                                 | Horodateur                                                                                                    | Score                       | Nom        | Prénom             | Classe          | Mail                | Quoi? (quel est le problèn |  |  |
| 2                                 | 27/09/2016 13:20:46                                                                                                    | 18 / 25                     |            | Hugo               | 1 CAP SBC       |                     | Les problèmes de santé a   |  |  |
| 3                                 | 27/09/2016 13:21:03                                                                                                    | 11 / 25                     | gracobasti | charly             | 1capsbc         |                     | Les problèmes de santé a   |  |  |
| 4                                 | 27/09/2016 13:22:27                                                                                                    | 5 / 25                      | 3          | Jun Matteo         | CAP 1 SBC       |                     | Les problèmes de santé a   |  |  |

#### Diffuser le questionnaire

• Avant de le diffuser, il est possible de le visualiser. Pour ce faire, il faut cliquer sur l'icône en forme d'oeil.

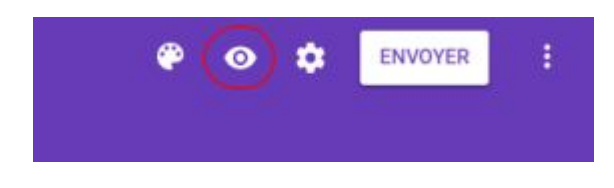

- Cliquer maintenant sur "envoyer". Vous pouvez ensuite:
- Obtenir le lien (URL) de votre formulaire (à donner aux élèves)

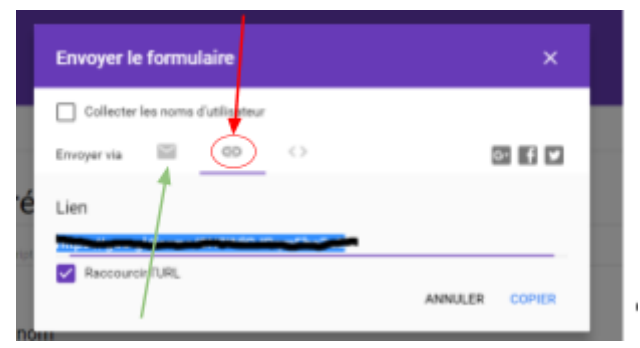

- Envoyer votre formulaire par mail

- Intégrer votre formulaire dans un site internet ou dans l'ENT, en collant le lien URL au bon endroit (voir tutoriel ENT)

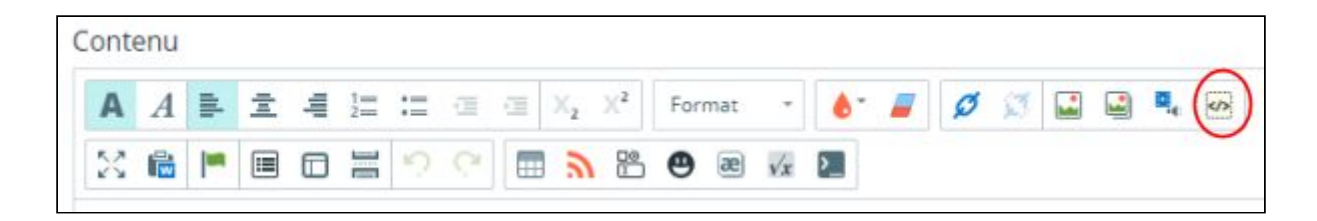

# Pour finir!

Google Forms propose une multitude d'options dont:

- L'envoi des réponses sur votre mail
- L'envoi des réponse sur les mails des élèves
- L'impression des questionnaires

Il suffit de naviguer dans les options "..." et dans les paramètres "roue crantée" pour les trouver.

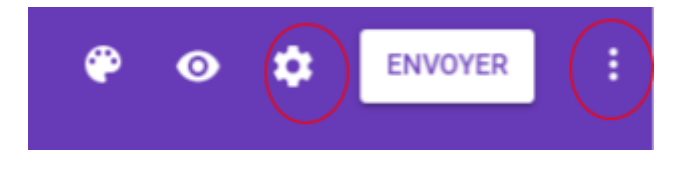

Vous pouvez modifier votre formulaire à n'importe quel moment (même le barême). Dans ce dernier cas, le logiciel recalculera automatiquement les notes des élèves.

A savoir: Certaines captures d'écran proviennent de l'excellent site: <u>http://jemeformeaunumerique.fr</u>